# The Parking Spot Redemption Guide

Your quick & easy step-by-step to score your spot!

## ✓ Step 1: Open Your Groupon Redemption Link

Click the link provided in your Groupon voucher to head over to The Parking Spot's official website.

### ✓ Step 2: Enter Your Info

- Type in your preferred email address
- Check the box: "I agree to the Terms & Conditions..."
- Hit Redeem and you're on your way!

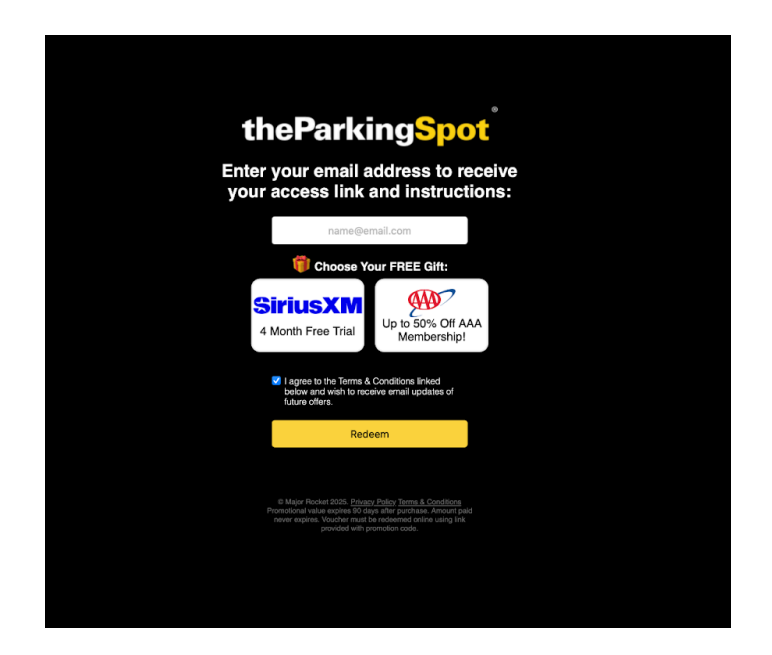

#### ✓ Step 3: Check Your Email

Look for an email from: <a href="mailto:support@offerredemption.com">support@offerredemption.com</a>

Subject: "Your voucher for The Parking Spot has arrived!"

Can't find it? Be sure to check your spam or promotions folder.

# ✓ Step 4: Let's Book Your Spot

Click the "Redeem Now" button in the email.

You'll land on The Parking Spot's booking page where you can:

- Choose your airport location
- Pick your travel dates

Then proceed to reserve your parking!

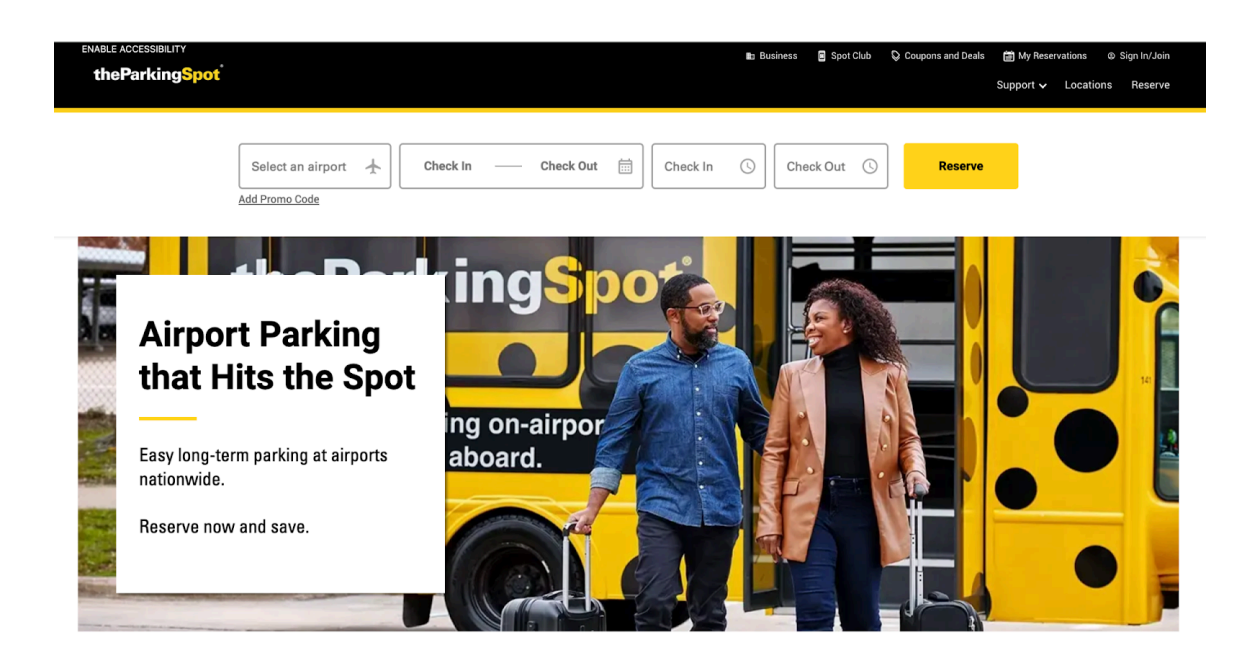

# ✓ Step 5: Membership Page (Optional)

Clicking "Reserve" might lead you to a membership sign-up.

ON worries! You can skip it by selecting "Continue as Guest" if you don't want to sign up (marked in red!).

| LOGIN                                                                                           | or continue as gue                           |  |  |
|-------------------------------------------------------------------------------------------------|----------------------------------------------|--|--|
| Have an Account?                                                                                | Join the Spot Club and Save                  |  |  |
| Email                                                                                           | Earn Free Airport Parking                    |  |  |
| Password Ø                                                                                      | Faster Entry and Exit                        |  |  |
| Login                                                                                           | S Discounts and Deals                        |  |  |
| By logging into your account below, you accept<br>our theSpotClub* Program Terms and Conditions | Join For Free                                |  |  |
| and Privacy Policy                                                                              |                                              |  |  |
| Forgot Password?                                                                                | *Benefits do not apply to partner locations. |  |  |

## Final Notes on Redemption:

Your prepaid parking days will automatically apply to any option marked \$0—as long as your selected dates fall within your purchased days.

Staying longer? You'll only be charged for any extra days beyond your voucher.

| ● The Parking Spot North<br>✓ 2.4mi to airport |                                        | More Info >                            | S The Parking Spot South<br>✓ 1.7mi to airport           |                                  | More Info >         |
|------------------------------------------------|----------------------------------------|----------------------------------------|----------------------------------------------------------|----------------------------------|---------------------|
|                                                | Pay Now                                | Pay Later                              |                                                          | Pay Now                          | Pay Later           |
| Premium covered self-park                      | <b>\$25.75/day</b><br>\$34.7           | <b>\$29.25/day</b><br><del>5/day</del> | Lot A uncovered self-park                                | \$15.75/day<br>\$22.             | \$17.50/day         |
| Covered self-park                              | <b>\$0.00/day</b><br><del>\$25.5</del> | <b>\$0.00/day</b><br><del>0/day</del>  | Premium uncovered self-<br>park                          | \$0.00/day<br>\$26:              | \$0.00/day          |
| Uncovered self-park                            | \$0.00/day                             | \$0.00/day                             | Lot B Economy We're so<br>uncovered self-park for this d | rry, reservations<br>date range. | are unavailable     |
|                                                | 🗞 Bes                                  | t Discount applied                     |                                                          | 🗞 Be:                            | st Discount applied |

Let's get you parked and on your way—fast, smooth, and hassle-free!